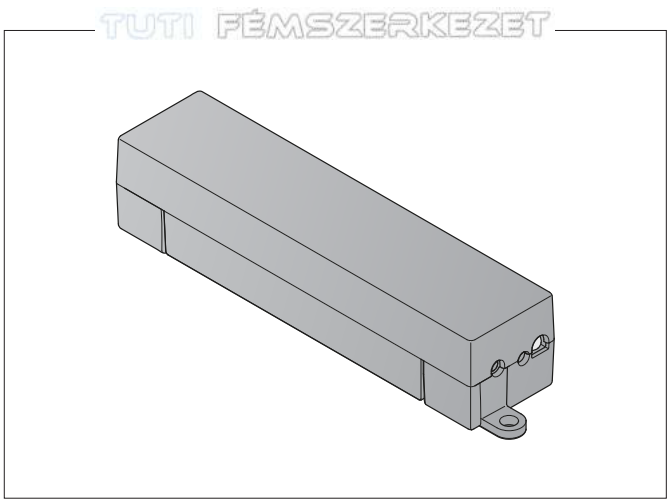

| DE  | Schnellstart-Anleitung<br>BiSecur Gateway         |
|-----|---------------------------------------------------|
| EN  | Quick Start Instructions<br>BiSecur Gateway       |
| FR  | Guide de démarrage rapide<br>BiSecur Gateway      |
| ES  | Instrucciones de inicio rápido<br>BiSecur Gateway |
| DII | Краткое практическое руководство                  |

RU BiSecur Gateway

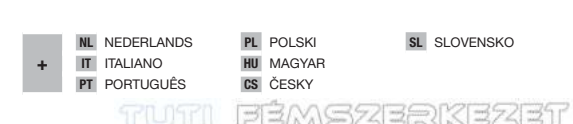

#### MAGYAR

## TUTI FÉMBZERKEZET

### 1 A szállított tartalom

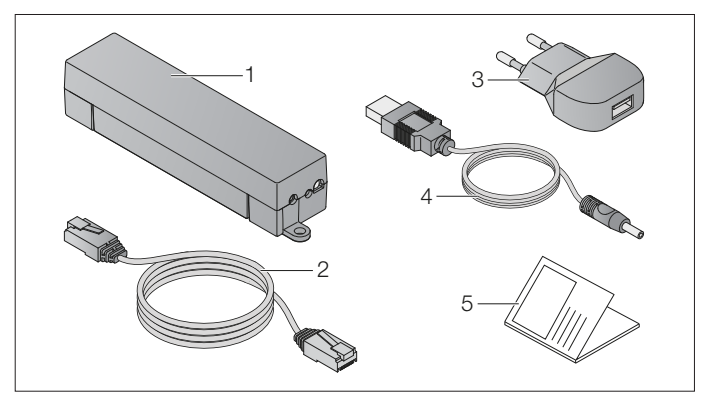

- 1 BiSecur Gateway
- 2 CAT 5E hálózati kábel, 1 m
- 3 100-240 V AC/5 V DC/1,0 A tápegység
- 4 USB-A és DC közötti kábel
- 5 Gyorsindítási útmutató az első üzembe helyezéshez

HÖRMANN

120

## TUTI FÉMSZERKEZEI

### 2 Rendszerfeltételek

### 2.1 Android

- 2.3 vagy újabb szoftververzió
- min. 256 MB RAM
- ADOBE<sup>®</sup> AIR™ 4.0 vagy újabb

#### 2.2 iOS

- iOS 6 vagy újabb szoftververzió
- iPod touch 4. generáció vagy újabb
- iPhone 4 vagy újabb
- iPad 2 vagy újabb
- iPad mini vagy újabb

#### 2.3 Otthoni hálózat

- Internet-hozzáférés sávszélessége
- Internetes böngésző
  - Firefox 14 vagy újabb verzió
  - Chrome 22 vagy újabb verzió
  - Safari 4 vagy újabb verzió
  - Internet Explorer 10 vagy újabb verzió
  - További aktuális webböngészők, Javascript és CSS3 támogatással
- WLAN-Router
  - WLAN-Standard IEEE 802.11b/g/n
  - Kódolás: WPA-PSK vagy WPA2-PSK
  - A hálózat neve nem tartalmaz szóközt
  - A további készülékek hozzáférése engedélyezett
- Szabad LAN-aljzat a routeren
- Tápellátás (110–240 V AC/50/60 Hz)
- Okostelefon vagy táblagép hozzáférése az App Store<sup>SM</sup> vagy a Google<sup>™</sup> play oldalaihoz
- Rádiós kapcsolat a telepítési helyen a működtetendő készülékhez

TR20N001-A DX/06 2014

## MAGYAR TUTI FÉMSZERKEZET

### 3 Csatlakoztatás

Telepítési hely az Ön Gateway egységéhez:

 Biztosítsa, hogy a kiválasztott telepítési hely a működtetendő készülék számára rádióval elérhető legyen.

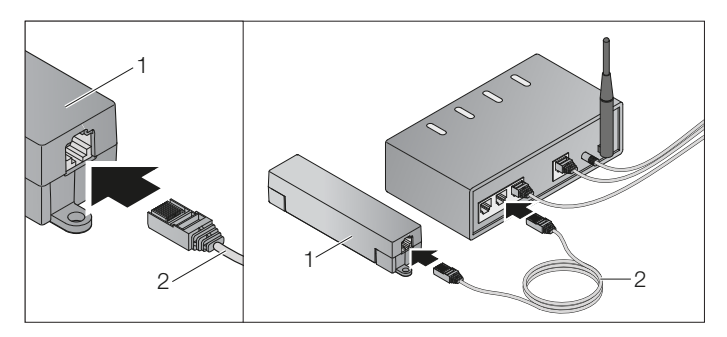

Csatlakloztassa a Gateway-t (1) a hálózati kábellel (2) a routerhez.

![](_page_3_Picture_6.jpeg)

## tuti fémszerkezet

### MAGYAR

![](_page_4_Figure_2.jpeg)

- Csatlakoztassa a Gateway-t (1) a kábellel (4) és a tápegységgel (3) az áramhálózathoz (110–240 V AC/50/60 Hz).
- 1. A LED zölden villog:
  - Feszültség csatlakoztatva.
  - Még nincs aktív kapcsolat a hálózaton.
  - A hálózatra való bejelentkezés néhány másodpercet vehet igénybe.
- 2. A LED folyamatosan zölden világít:
  - Van aktív kapcsolat a hálózaton.

### A Gateway készen áll LAN-üzemmódra.

### 4 BiSecur applikáció (App)

![](_page_5_Picture_3.jpeg)

Ezzel az app-pal az adott készüléket okostelefonjával vagy táblagépével működtetheti, pl. garázs- és udvarikapu-meghajtásokat, házbejárati ajtókat, valamint más, Hörmann vevőegységgel felszerelt készülékeket. Működés:

- A készülék beállítása és kezelése
- A készülék működtetése
- Állapot-lekérdezés
- Szcenáriók létrehozása
- Jogok hozzárendelése

A BiSecur App az App Store<sup>SM</sup> vagy Google<sup>™</sup> play oldalán kapható.

#### 4.1 Az applikáció telepítése

- 1. Telepítse a BiSecur Appot okostelefonjára / táblagépére.
- 2. Biztosítsa, hogy az okostelefon/táblagép kapcsolódjon az otthoni hálózatra.
- 3. Indítsa el az appot.
  - Az app keresni kezdi a létező Hörmann Gateway egységet.
  - Ez a folyamat hosszabb időt vehet igénybe!
- 4. Válassza ki az Ön Gateway egységét.
- Használja a következő hozzáférési adatokat az első bejelentkezéshez: a. Felhasználónév: "admin"
  - b. Jelszó: "0000"

### MEGJEGYZÉS:

Biztonsági okokból változtassa meg a jelszavát az első bejelentkezést követően.

### Megnyílik az app főoldala.

Hogy a készüléket az applikációval működtesse, a következő lépéseket végezze el:

- Adja hozzá az adott készüléket
- Örökítse / tanítsa be a kívánt funkciót
- Lásd a 4.4 fejezetet

## TUTI FÉMSZERKEZET

### 4.2 Segítség funkció

Hogy az app használata könnyebb legyen, egy segédfunkció van beleintegrálva.

 Válassza a ?-szimbólumot, hogy a segédoldal megjelenését be- vagy kikapcsolja.

### 4.3 WLAN-üzemmód beállítása a Gateway és a router között

Ha a Gateway a router közvetlen közelében található, akkor a két készülék LAN-on összekapcsolható marad. Ebben az esetben ugorja át ezt a fejezetet. Előfeltételek:

- A Gateway és a router hálózati kábellel össze legyen kötve.
- Helyes router-beállítások (lásd a 2.3. fejezetet).
- App-hozzáférés (lásd a 4.1. fejezetet).
- Válassza az app főoldalán a Beállítások szintet.
   Megnyílik a Beállítások szint.
- 2. Válassza a WLAN mezőt.
  - Megnyílik a WLAN-hálózat ablak.
- 3. Válassza a Q-szimbólumot.
  - Az app automatikusan megkeresi az aktív WLAN hálózatokat.
  - A látható hálózatok egy új ablakban jelennek meg.
- 4. Válassza ki az Ön WLAN hálózatát.
- 5. Adja meg jelszavát ezen WLAN hozzáféréshez.

#### **MEGJEGYZÉS:**

Az automata keresés során csak a látható hálózatok lesznek felismerve.

Ha az adott hálózat nem jelenik meg automatikusan, akkor azt kézzel kell beállítani.

- Adja meg a következő adatokat:
  - a. SSID b. Jelszó
- 6. Válassza a Kapcsolat-gombot.
  - Megjelenik egy állapotkijelző.

Ha a beállítás nem volt sikeres:

Ismételje meg a 4 – 7 lépést.

Sikeres beállításnál a Gateway elérhető lesz WLAN-on.

- 7. Távolítsa el a hálózati kábelt.
- 8. Jelentkezzen ki az appból.

# A Gateway beállításra került az okostelefonnal / táblagéppel helyi WLAN hálózaton való használathoz.

TR20N001-A DX / 06 2014

### 4.4 Egy Hörmann vevőegységgel felszerelt készülék hozzáadása

A rádiós kapcsolat a Gateway és a Hörmann vevőegységgel felszerelt készülék között az appon keresztül beállítható. Ahhoz, hogy a rádiós kapcsolat létrejöjjön, két különböző lehetőség adott:

- a. A kéziadó rádiós kódjának örökítése a Gateway-re az alábbiakban leírva.
- b. Egy rádiós kód betanítása a Gateway-ről lásd a fejezetet a BiSecur Home használati utasításban (www.bisecur-home.com).

Előfeltételek:

- A Gateway és az Ön okostelefonja / táblagépe csatlakozzon az Ön otthoni hálózatára.
- Az App-hozzáférés biztosított legyen (lásd a 4.1. fejezetet).
- A működtetendő készülék rádióval elérhető legyen.
- 1. Válassza az app főoldalán a Készülékek szintet.
  - Megnyílik a Készülékek szint.
- 2. Válassza a +-gombot, hogy a készüléket hozzáadja.
  - Megnyílik a Hozzáadás ablak.
- 3. Egészítse ki a következő adatokat:
  - a. Név (pl. garázskapu)
  - b. Típus (pl. függőleges működésű garázskapu)
  - c. Visszajelző-képesség vezérlő doboz. Távolítsa el a pipát, ha az Ön készüléke nem rendelkezik visszajelzőképességgel.

### MEGJEGYZÉS:

Nézzen utána, hogy az Ön készüléke rendelkezik-e visszajelző-képességgel. A kompatibilis meghajtások és vevőegységek listája, valamint a rendszerfeltételek megtalálhatók az alábbi oldalon: www.bisecur-home.com

- 4. Válassza a Tovább-gombot.
  - Megnyílik a Betanítás ablak.

Hogy a kívánt funkciót betaníthassa, a kéziadónak, amelyre a készülék rádiós kódja be van tanítva, a Gateway közelében kell lennie.

### **▲ VIGYÁZAT**

### Sérülésveszély akaratlan kapumozgás miatt

A rádiós rendszer tanítási folyamata közben akaratlan kapumozgás léphet fel.

- Figyeljen arra, hogy a rádiós rendszer betanítása során ne tartózkodjanak személyek vagy tárgyak a kapu mozgástartományában.
- Nyomja meg és tartsa nyomva a kéziadó azon gombját, melynek rádiós kódját örökíteni szeretné.
  - A kéziadó rádiós kódja elküldésre került.
  - A kéziadó LED-je 2 mp-ig kéken világít, majd kialszik.
    - HORMANN

# TUTI FÉMBZERKEZET

- 5 mp múlva a kéziadó LED-je váltakozva pirosan és kéken villog.
- Válasszon az appon belül egy funkciót, amelyet elvégezhet a készülék. Ez a funkció lesz az új rádiós kódhoz hozzárendelve.
  - A Gateway LED-je 4 másodpercig lassan, kéken villog.
  - Ha a rádiós kód felismerésre kerül, a LED gyorsan kéken villog.
  - 2 mp múlva a LED kialszik.
- 7. Engedje el a kéziadó-nyomógombot.

További funkciók betanításához:

- Ismételje meg az 5–7 lépést.
- 8. Nyomja meg az örökítés lezáráshoz az OK-gombot.

# A Gateway beállításra került az okostelefonnal / táblagéppel helyi WLAN hálózaton való használathoz.

### MEGJEGYZÉS:

Ha 25 mp-en belül semmilyen rádiós kód sem kerül felismerésre, akkor a Gateway automatikusan visszavált üzemi módra.

### 4.5 A Gateway üzemmód Hörmann portálon keresztüli beállítása

Hogy a Gateway útközben, azaz az Ön otthoni hálózatán kívülről, is működtethető legyen:

- 1. Keresse fel a Hörmann portált (www.bisecur-home.com).
- 2. Regisztrálja magát.
- 3. Kövesse a beállítási varázslót és végezze el a következő lépéseket:
  - Regisztrálja a Gatewayt
  - Regisztrálja az okostelefont/táblagépet
  - Állítsa be az okostelefon / táblagép- Gateway hozzáférést

### MEGJEGYZÉS:

A készülékazonosítót a rendszer automatikusan generálja és azt, az Ön által meghatározott, jelszóval együtt rögzíteni kell az appban.

TR20N001-A DX / 06 2014

### 5 Információ és segítség

A telepítésről és a Gateway működéséről további részleteket olvashat az alábbi oldalon: **www.bisecur-home.com** 

Az applikáció kezeléséről további információ található az Infó-gomb ≡ alatt.

| Zavar                                                                                                    | Lehetséges ok                                                             | Segítség |                                                                                                    |
|----------------------------------------------------------------------------------------------------|---------------------------------------------------------------------------|----------|----------------------------------------------------------------------------------------------------|
| A LED tartósan<br>zölden villog –<br>a Gateway nem<br>jelentkezik<br>be önmagától<br>a routerre.<br>(Forrás:<br>Gateway). | A router beállításai nem<br>teszik lehetővé a Gateway<br>bejelentkezését. | •        | Ellenőrizze a router beállításait<br>és tegye lehetővé további<br>hálózati eszközök<br>bejelentkezését.                                                                      |
| A WLAN-<br>beállítása nem<br>lehetséges<br>(Forrás:<br><b>Gateway, App</b>                                                | A routerben Mixed-mode<br>(WPA + WPA2) van beállítva.                     | •        | Állítsa be a biztonsági<br>titkosítást: WPA <b>vagy</b> WPA2.<br>Végül minden más WLAN-<br>eszközt újra a hálózathoz kell<br>csatlakoztatnia.                                |
| vagy Router).                                                                                                    | A router beállításokban<br>az SSID (hálózat neve)<br>szóközt tartalmaz.   | •        | A router beállítaásokban<br>az SSID (hálózat neve) szóköz<br><b>nélkül</b> legyen beállítva.<br>Végül minden más WLAN-<br>eszközt újra a hálózathoz<br>kell csatlakoztatnia. |
| Kapcsolat<br>a Gateway<br>egységgel<br>internetről nem<br>lehetséges<br>(Forrás: <b>router</b> ).                         | A router nem elérhető.                                                    | •        | Ellenőrizze a router-<br>beállításokat.                                                                                                    |

| Zavar                                                                                                | Lehetséges ok                                                                          | Segítség                                                                                                    |  |
|----------------------------------------------------------------------------------------------------|----------------------------------------------------------------------------------------|----------------------------------------------------------------------------------------------------|--|
| A Gateway<br>internetről való                                                                        | Problémák az IP-címmel                                                                 | <ul> <li>Végezze el a routerben a<br/>MAC-/IP-cím hozzárendelést.</li> </ul>                                                                                                    |  |
| működtetésekor<br>a Gateway nem<br>érhető el<br>a routeren<br>keresztül (Forrás:<br><b>router</b> ). |                                                                                        | <ul> <li>Határozza meg a router DHCP-tartományát.</li> <li>Határozza meg a Gateway<br/>IP-címét (App).</li> <li>Írja be ezt az IP-címet a web-<br/>böngészőbe.</li> <li>Deaktiváljon a Gateway web-<br/>szerverén a LAN beállítások<br/>alatt:<br/>DHCP LAN / WLAN.</li> <li>A Gateway web-szerverén<br/>rendeljen hozzá egy fix<br/>IP-címet a LAN / WLAN<br/>hálózathoz (amelyik a DHCP-<br/>tartományon kívül esik).</li> </ul> |  |
| Bejelentkezett<br>felhasználók<br>kilépnek (Forrás:<br><b>App</b> ).                                 | Több felhasználó<br>használja egyidejűleg<br>ugyanazokat a<br>bejelentkezési adatokat. | <ul> <li>Hozzon létre további<br/>felhasználókat.</li> </ul>                                                                                                    |  |
| A BiSecur App<br>nem tudja<br>internetről<br>működtetni a                                            | Az okostelefon / táblagép<br>készülékazonosítója nem<br>lett az appban rögzítve.       | <ul> <li>Hozzon létre egy<br/>készülékazonosítót a portálon<br/>és rögzítse ezt az ID-t az<br/>appban.</li> </ul>                                                                                                    |  |
| Gateway<br>egységet<br>(Forrás: <b>App</b> ).                                                        | Az okostelefonnak /<br>táblagépnek nincs<br>kapcsolata az internettel.                 | <ul> <li>Hozza létre az okostelefon /<br/>táblagép internetkapcsolatát.</li> </ul>                                                                                                    |  |
|                                                                                                    | Hibás rádió- /<br>adatkapcsolat                                                        | <ul> <li>Aktualizálja a Gateway-listát<br/>az appban a G-szimbólummal.</li> </ul>                                                                                                    |  |
| A BiSecur App<br>nem tudja                                                                           | A Gateway nincs<br>regisztrálva a portálon.                                            | <ul> <li>Regisztrálja a Gateway<br/>egységet.</li> </ul>                                                                                                    |  |
| internetről<br>működtetni<br>a Gateway<br>egységet                                                   | Az okostelefon / táblagép<br>nincs regisztrálva<br>a portálon.                         | <ul> <li>Regisztrálja az okostelefont /<br/>táblagépet.</li> </ul>                                                                                                    |  |
| (Forrás: <b>portál</b> ).                                                                            | Nincs vagy nem teljes<br>az okostelefon / táblagép–<br>Gateway hozzáférése.            | <ul> <li>Állítsa be a teljes hozzáférést.</li> </ul>                                                                                                    |  |

| Zavar                                                                                    | Lehetséges ok                                                                                                    | Segítség |                                                                                                    |  |
|------------------------------------------------------------------------------------------|----------------------------------------------------------------------------------------------------|----------|----------------------------------------------------------------------------------------------------|--|
| Ha ez a popup-                                                                           | Az okostelefon / táblagép<br>nincs a WLAN<br>hatósugarában.                                                          | ►        | Váltson mobil adatkapcsolatra.                                                                                                    |  |
| ablak megjelenik:<br>Hiba<br>Az Ön                                                       |                                                                                                    | •        | Hozza létre újra a WLAN<br>kapcsolatot.                                                                                                    |  |
| adatátviteli<br>kapcsolata<br>nem elegendő<br>ehhez az                                   | Az okostelefonnak /<br>táblagépnek nincs<br>kapcsolata a hálózati<br>szolgáltatóval.                                 | •        | Hozza létre újra a mobil<br>adatkapcsolatot.                                                                                                    |  |
| alkalmazáshoz<br>(Forrás: <b>App</b> ).                                                  | Az okostelefon / táblagép<br>a WLAN és a mobil<br>adatkapcsolat tartománya<br>között található.                      | •        | Válassza az Appban a 🗘<br>-szimbólumot.                                                                                                    |  |
|                                                                                          | Az okostelefonnak /<br>táblagépnek rossz<br>az adatkapcsolata.                                                       | •        | Válassza az Appban a 🕽<br>-szimbólumot.                                                                                                    |  |
| Az állapot-<br>visszajelzés<br>késlekedik<br>(Forrás: <b>App</b> ).                      | A készülék lekérdezésekor<br>zavar lépett fel és emiatt<br>az késlekedik vagy<br>egyáltalán nem jelenik meg.         | • •      | Jelentkezzen ki az appból.<br>Indítsa újra az appot.                                                                                                    |  |
|                                                                                          | A meghajtásra egy<br>bidirekcionális, ESE vagy<br>ESEI vevőegység<br>van csatlakoztatva.                             |          |                                                                                                    |  |
| Az állapot-<br>visszajelzés nem<br>százalékosan<br>jelenik meg<br>(Forrás: <b>App</b> ). | A (meghajtásba) integrált<br>vevőegység rádiós kódja<br>hibásan vagy egyáltalán<br>nem lett örökítve /<br>betanítva. | •        | Csak SupraMatic, 3. sorozatú<br>garázskapu-meghajtásnál:<br>A (meghajtásba) integrált<br>vevőegység rádiós kódjának<br>a beállítandó készülék (App)<br>első csatornáján <b>kell</b> lennie. |  |
|                                                                                          | A készülék nem támogatja<br>ezt a funkciót.                                                                          |          |                                                                                                    |  |
| Nem jelenik meg                                                                          | A készülék nem elérhető.                                                                                             |          | Ellenőrizze a készüléket.                                                                                                    |  |
| semmilyen<br>állapot-<br>visszajelzés<br>(Forrás: <b>App</b> )                           | A készülékhez nincs<br>aktivált visszajelző-<br>képesség.                                                            | •        | Aktiválja a készülékhez<br>a visszajelző-képességet.                                                                                                    |  |
| (i onus. <b>איר</b> ).                                                                   | A 868 MHz-es fix kódos<br>készülékek nem<br>rendelkeznek visszajelző-<br>képességgel.                                |          |                                                                                                    |  |

![](_page_12_Picture_0.jpeg)

![](_page_12_Picture_1.jpeg)

![](_page_12_Picture_2.jpeg)

HÖRMANN KG Verkaufsgesellschaft Upheider Weg 94-98 D-33803 Steinhagen www.hoermann.com

![](_page_12_Picture_4.jpeg)